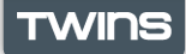

1berta 🛛

To begin using the TWINS Teacher Self-Service you must first enroll and link your Alberta Education Account to your teacher record.

→ If you are not already signed in, visit <u>https://education.alberta.ca/TWINS</u> and sign in using your Alberta Education Account.

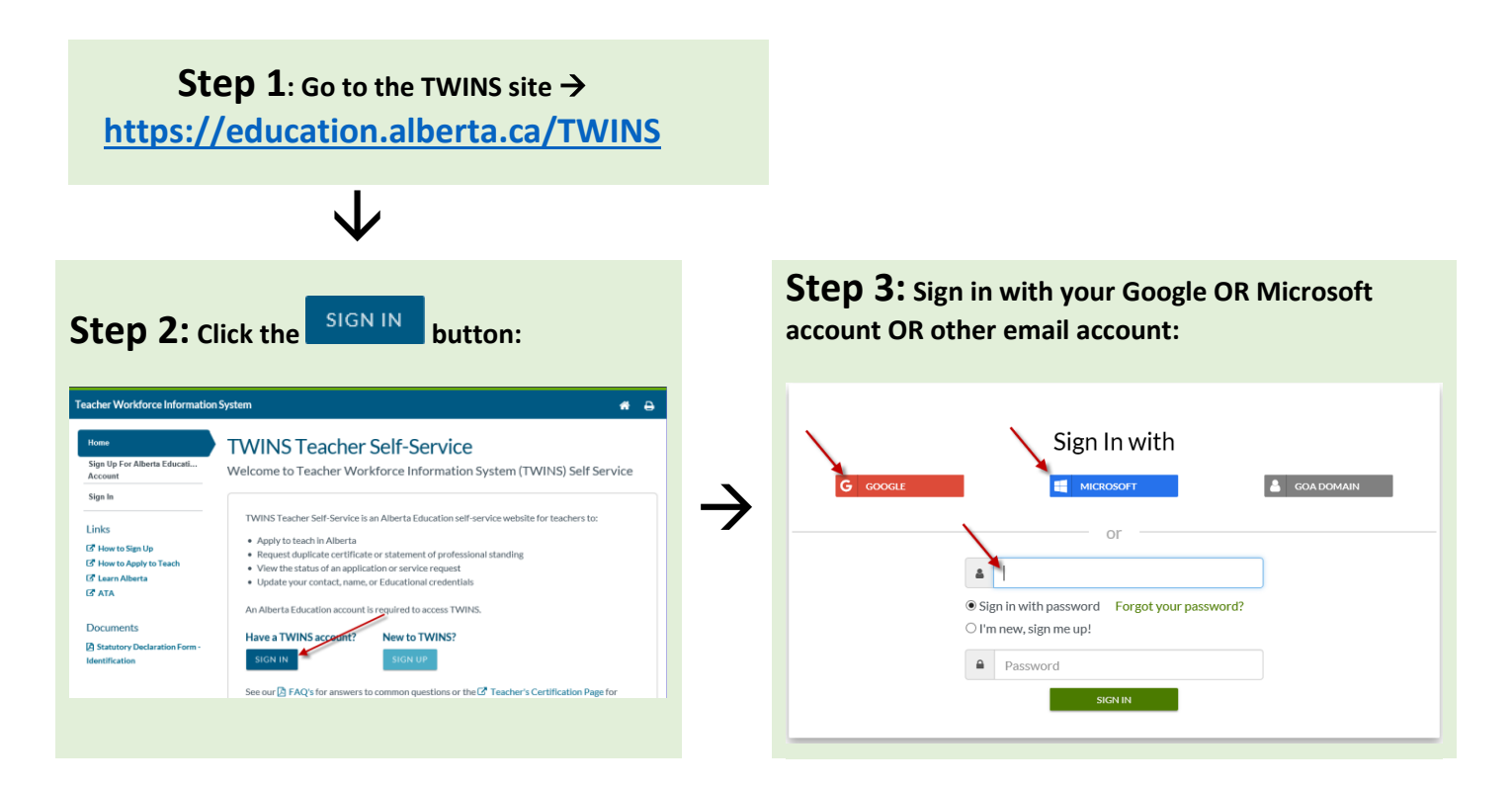

→ NOTE: If you are wishing to apply to teach in Alberta for the first time, click

APPLY TO TEACH

Completing your application will automatically enroll you into

TWINS.

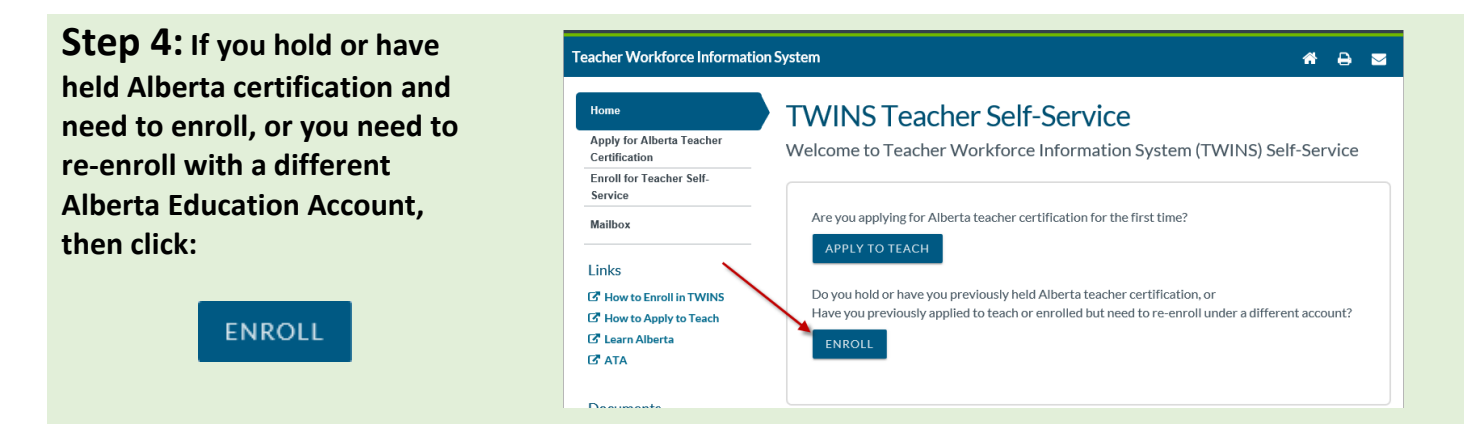

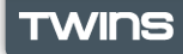

**Step 5:** Complete the online "Enroll for Teacher Self-Service" form with the following information. This will be used to match to your personal record:

| acher Workforce Information                | n System                                                                                                    |                        | <b>*</b> Ə         |  |  |
|--------------------------------------------|----------------------------------------------------------------------------------------------------|------------------------|--------------------|--|--|
| Home                                       | Enroll for Teach                                                                                                 | er Self Service        |                    |  |  |
| Apply for Alberta Teacher<br>Certification | Enter verifying information to sign-up for teacher self-service                                                  |                        |                    |  |  |
| Enroll for Teacher Self-Service            |                                                                                                    |                        |                    |  |  |
| failbox                                    | 1. Reference or Certificate Number                                                                               |                        |                    |  |  |
|                                            | Enter the number on your teaching authority or the number given when you applied for initial certification       |                        |                    |  |  |
|                                            | Reference/Certificate Number:*                                                                                   |                        |                    |  |  |
|                                            | enter your reference/certificate number                                                                          |                        |                    |  |  |
|                                            | 2 Legal Name on F                                                                                                | ecord                  |                    |  |  |
|                                            | Enter the legal name on your teaching authority, or the name you used when you applied for initial certification |                        |                    |  |  |
|                                            | Given Name:*                                                                                                    | Middle Name:           | Surname:*          |  |  |
|                                            | enter your given name                                                                                            | enter vour middle name | onfor your surnamo |  |  |

| Reference or Certificate<br>Number | The certificate number on your Alberta teaching<br>certificate or the 6-digit reference number you received<br>when you initially applied for certification                                  |
|------------------------------------|----------------------------------------------------------------------------------------------------|
| Name on Record                     | Your full legal name showing on your teaching<br>certificate or when you first applied for certification. Do<br>not enter a new legal name that would not yet be in the<br>registry.         |
| Birth Date on Record               | Enter the date in yyyymmdd format or use the calendar tool to select birth date.                                                                                                    |
| Teacher Preparation<br>Program     | Use the dropdown list to select the institution where you received your initial teacher preparation program (e.g. your Bachelor of Education degree).                                        |
|                                    | If your institution is not on the list, select "Other" and<br>then enter the institution name, country,<br>province/State, and city where you completed your<br>teacher preparation program. |

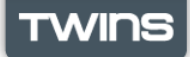

How to Enroll in Teacher Self-Service

besta D

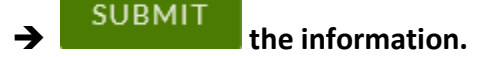

→ In some cases, you may get the following message:

TWINS does not have enough information to find you in the registry. Please review questions 1 to 4 and try again. In addition, please provide additional information (questions 5 and 6) to help us verify your access and protect your information.

➔ If you get this message, review and/or correct any information you have entered and add the following additional information:

| Birth Location      | Enter the Country, Province/State and City of you place of birth.                                                                                                    |
|---------------------|----------------------------------------------------------------------------------------------------|
| Contact Information | Enter a business email address you use from<br>your employing school authority or an email<br>address you would have used when applying<br>to teach in Alberta.                  |
|                     | Enter a primary and alternate phone number<br>(if applicable). If you know a phone number<br>you used when applying to teach in Alberta be<br>sure to include that phone number. |

→ Note: If re-enrolling to a new Alberta Education account, a warning will appear that the enrollment will be replaced with the new account. Click "Yes" to continue.

| Enroll for Teacher Self Service                                                                                                    |                     |
|----------------------------------------------------------------------------------------------------|---------------------|
| WARNING: An earlier enrollment associated this teacher record to another Education Accord.<br>This prior enrollment will now be replaced with the current accord want to continue? | int<br>ount. Do you |
|                                                                                                    | Yes No              |

➔ If your submitted information matches to your personal teacher record, you are automatically enrolled into Teacher Self-Service. You may now update your contact information, check your applications, or submit a service request as needed.

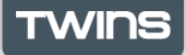

How to Enroll in Teacher Self-Service

1besta o

→ Occasionally, an enrollment request must be held for review.

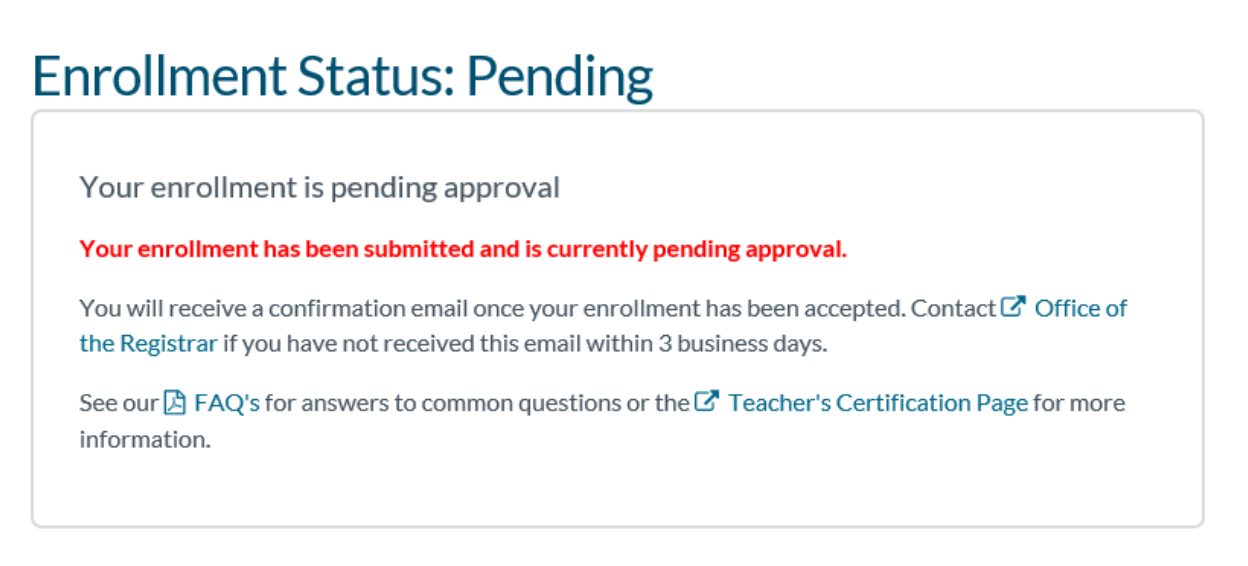

Your personal information in the enrollment request is being reviewed by Alberta Education. An email will be sent once your request has been reviewed and confirmed.

➔ If accepted, you can then sign into Teacher Self-Service to update your contact information, check your applications, or submit a service request.

| Enrollment Confirmation                                                                                           | Fri Jan 25 2019 11:09:09 GMT-0700 (Mountain Standard Time) <b>x</b><br>text/html |
|----------------------------------------------------------------------------------------------------|----------------------------------------------------------------------------------|
| Hello myaccount01,                                                                                                |                                                                                  |
| Thank you for enrolling in TWINS. Your TWINS Enrollment is now complete.                                          |                                                                                  |
| Please login to access TWINS:<br>https://extranet.education.alberta.ca/twins.public/public/home/authenticatedinde | x                                                                                |
| Welcome to TWINS!                                                                                                 |                                                                                  |

➔ If you receive an email indicating that your enrollment has been rejected, please contact our office by email at <u>teacher.certification@gov.ab.ca</u>.

| Enrollment Rejected                                                                            | Fri Jan 25 2019 11:00:38 GMT-0700 (Mountain Standard Time) * |
|------------------------------------------------------------------------------------------------|--------------------------------------------------------------|
| Hello myaccount01,<br>Thank you for enrolling in TWINS; your TWINS Enrollment has not been app | proved, based on the information provided on your enrollment |
| For further Inquiries, please contact Office of the Registrar.                                 |                                                              |

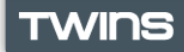

## Sample of the TWINS Teacher Self-Service home page after enrollment has been approved (teacher):

| eacher Workforce Information                     | System                         |                                                           | *            | ₽ |  |
|--------------------------------------------------|--------------------------------|-----------------------------------------------------------|--------------|---|--|
| Home                                             | TWINS Teac                     | her Self-Service                                          |              |   |  |
| View Applications and<br>Requests                | Welcome to Teacher             | r Workforce Information System (TWINS) S                  | Self-Servic  | e |  |
| Request Duplicate Certificate                    |                                |                                                           |              |   |  |
| Request Name Change                              | Profile                        |                                                           |              |   |  |
| Request Statement of Standing                    | Reference #:<br>Certificate #: | Teaching Authority<br>Permanent Professional Certificate  |              |   |  |
| Request Education Credential<br>Change           | (Confidential number)          | Effective Date: 1996-Sep-01<br>Expiry Date:               |              |   |  |
| Add/View Aboriginal Self-<br>Identification      |                                |                                                           |              |   |  |
| Update Contact Information                       | See our 🖄 FAQ's for answe      | rs to common questions or the 亿 Teacher's Certification P | age for more |   |  |
| Mailbox                                          | information.                   |                                                           |              |   |  |
| Links                                            |                                |                                                           |              |   |  |
| How to Enroll in TWINS                           |                                |                                                           |              |   |  |
| How to Apply to Teach                            |                                |                                                           |              |   |  |
| C Learn Alberta                                  |                                |                                                           |              |   |  |
| C ATA                                            |                                |                                                           |              |   |  |
| Documents                                        |                                |                                                           |              |   |  |
| A Statutory Declaration Form -<br>Identification |                                |                                                           |              |   |  |